## **QR-KODER**

## Skapa QR-koder

Logga in på er lagsida och klicka på **Insamling** → **QR-koder** och klicka på knappen Lägg till insamling.

| Insamling<br>Starta en försäljningsaktivitet med<br>Jaha pengar til lagkassan genom att skapa en QR-kod för exempelv<br>Or ak bit<br>Vikiska pik horspan tögg til insamling<br>3. Ange nubrik, beskrivning och vad försåljningen avsor, klicka sodan p<br>3. En QR-kod hor skapats och kan nu skannas av kunderna. Det går av | <b>d QR-kod</b><br>is försäljning av bingelotter, mat eller fika.<br>iå Generera QR-kod<br>ren att dela insamlingen via er sociala medler eller på | ð er webbsida<br>Lóg | g till insamling To bort markerode |
|----------------------------------------------------------------------------------------------------|----------------------------------------------------------------------------------------------------|----------------------|------------------------------------|
| Namn                                                                                                    | Totalt insamlat                                                                                                    | Antal bidragare      |                                    |
| Bingolotter                                                                                                    | 0,00                                                                                                    | 0                    |                                    |
| Cateforsäljning                                                                                                    | 0,00                                                                                                    | 0                    | 0                                  |
| Sportlottoriot                                                                                                    | 0,00                                                                                                    | 0                    | 0                                  |
| katto (a)                                                                                                    | 0,00                                                                                                    | 0                    | 0                                  |
| Olivolja                                                                                                    | 0,00                                                                                                    | 0                    | 0                                  |
| Entró (Frivillig ontró )                                                                                                    | 0,00                                                                                                    | 0                    | 0                                  |
|                                                                                                    | (2.22)                                                                                                    |                      |                                    |

2

1

Digit Lagk Digit Logi Logi Ronor Botala

Ange rubrik, beskrivning och vad försäljningen avser, klicka sedan på **Generera QR-kod.** 

| Digitala<br>Lagkassan                                | QR-kod för insamlingar > Skapa Insamling |
|------------------------------------------------------|------------------------------------------|
| <mark>333,70</mark> ѕек<br>⊠ Д                       | Rubrik<br>Ange rubrik                    |
| <ul> <li>Digitala</li> <li>Lagkassan Demo</li> </ul> | Internt namn för insamlingen (valfritt)  |
| Logöversikt                                          | Ange t.ex namn som bara syns internt     |
| ビ Ekonomi                                            | Beskrivning                              |
| 🔁 Betala och överföra 🕞                              | Ange beskrivning                         |
| 🏆 Insättning                                         | h                                        |
| 🕹 Insamling 🛛 🗸                                      | C Kräv att betalare anger en kommentar   |
| Domarkvitto Premium •                                | QR-koden avser                           |
| Dokument                                             | Vālj alternativ 🗸                        |
| Kunskapsbanken                                       | Generera QR-kod                          |

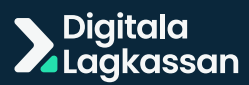

QR-koden är nu skapad. Dela QR-koden via sociala medier eller utskrift på knapparna nedan.

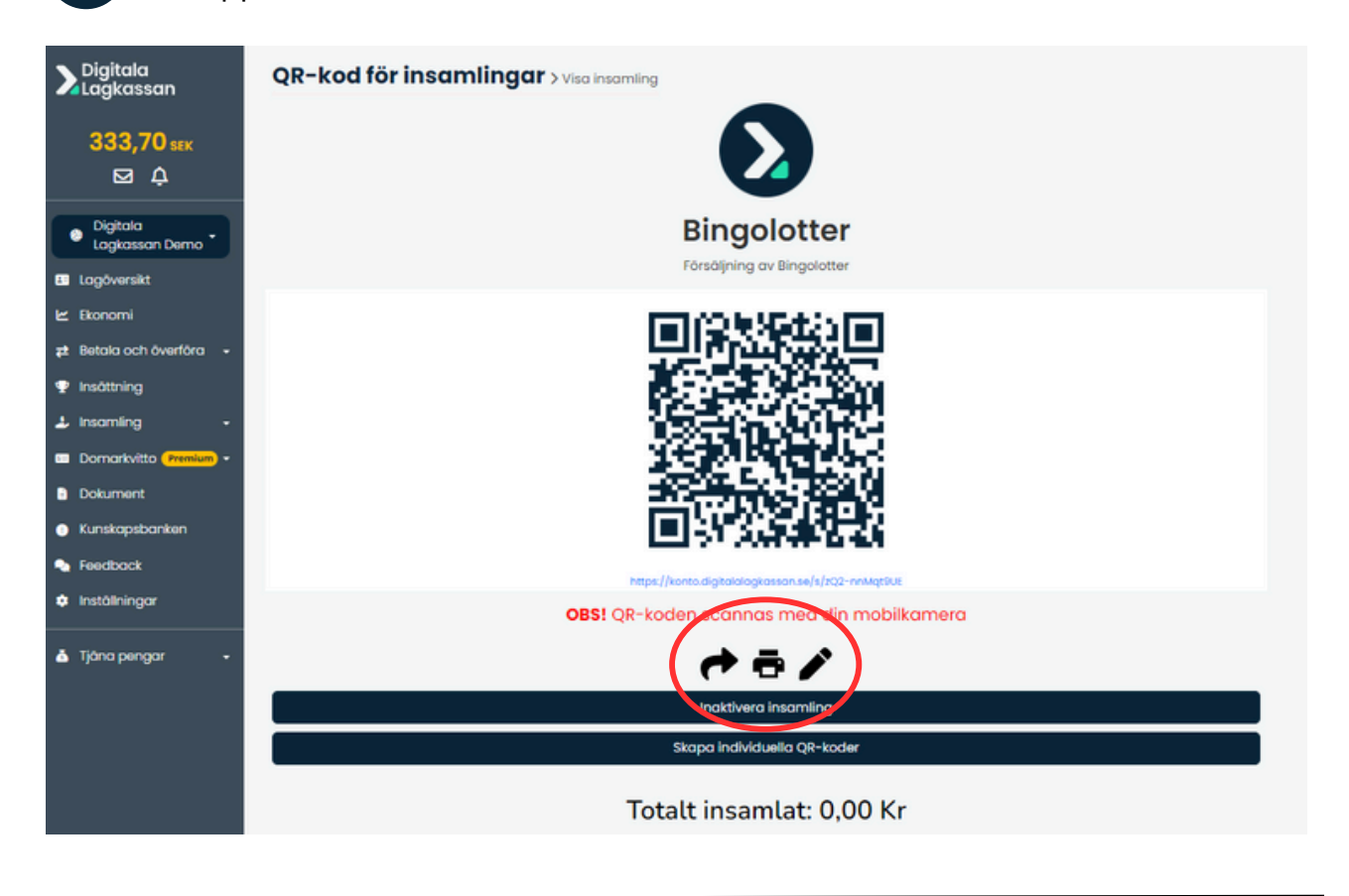

## Skapa individuella QR-koder

3

4

Vill ni sedan även skapa individuella QR-koder kopplat till varje spelare klickar ni på **Skapa Individuella QR-koder** och markerar rutan med spelarnas namn. Klicka på knappen **Maila QR-kod till markerade.** 

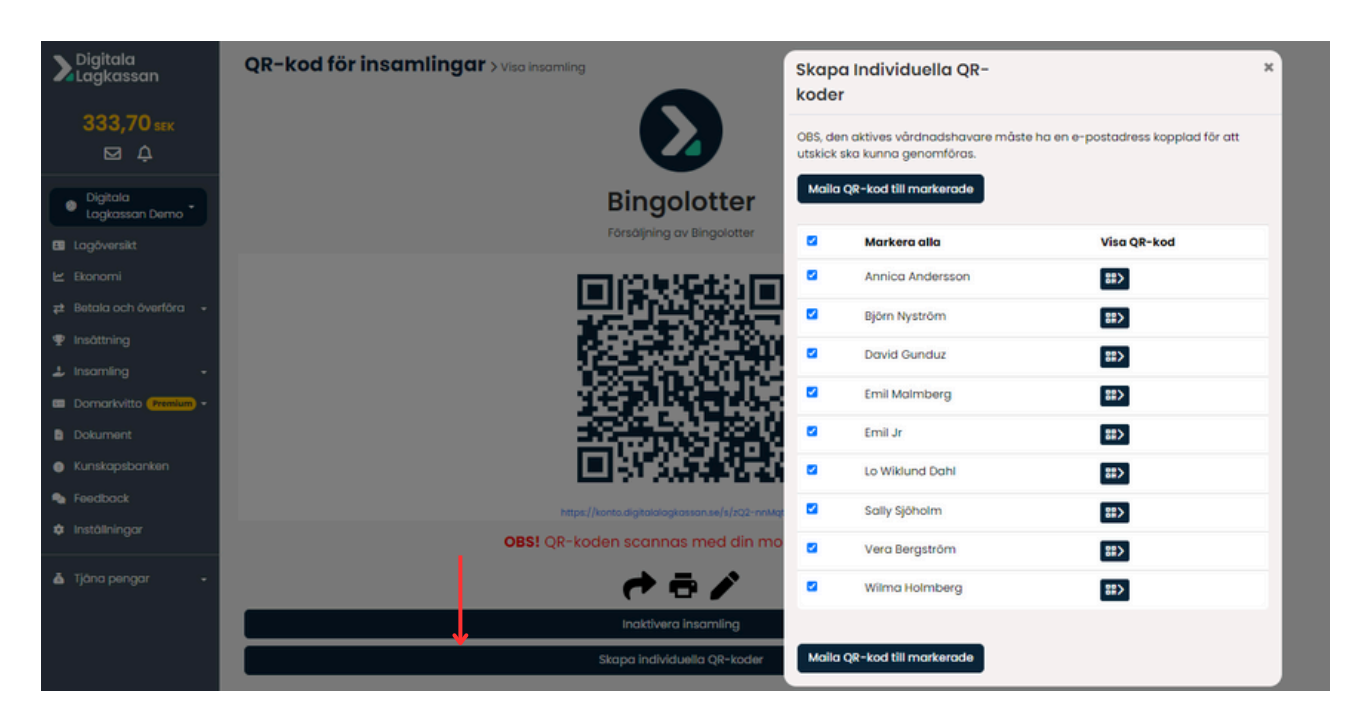

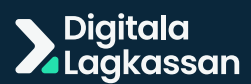

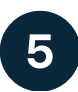

Gå tillbaka till **Insamling → QR-kod.** Klicka på insamlingen med individuella QRkoder som ni har skapat för att få en översikt över hur mycket som har samlats in per spelare. Saldot visas först när en betalning har kommit in.

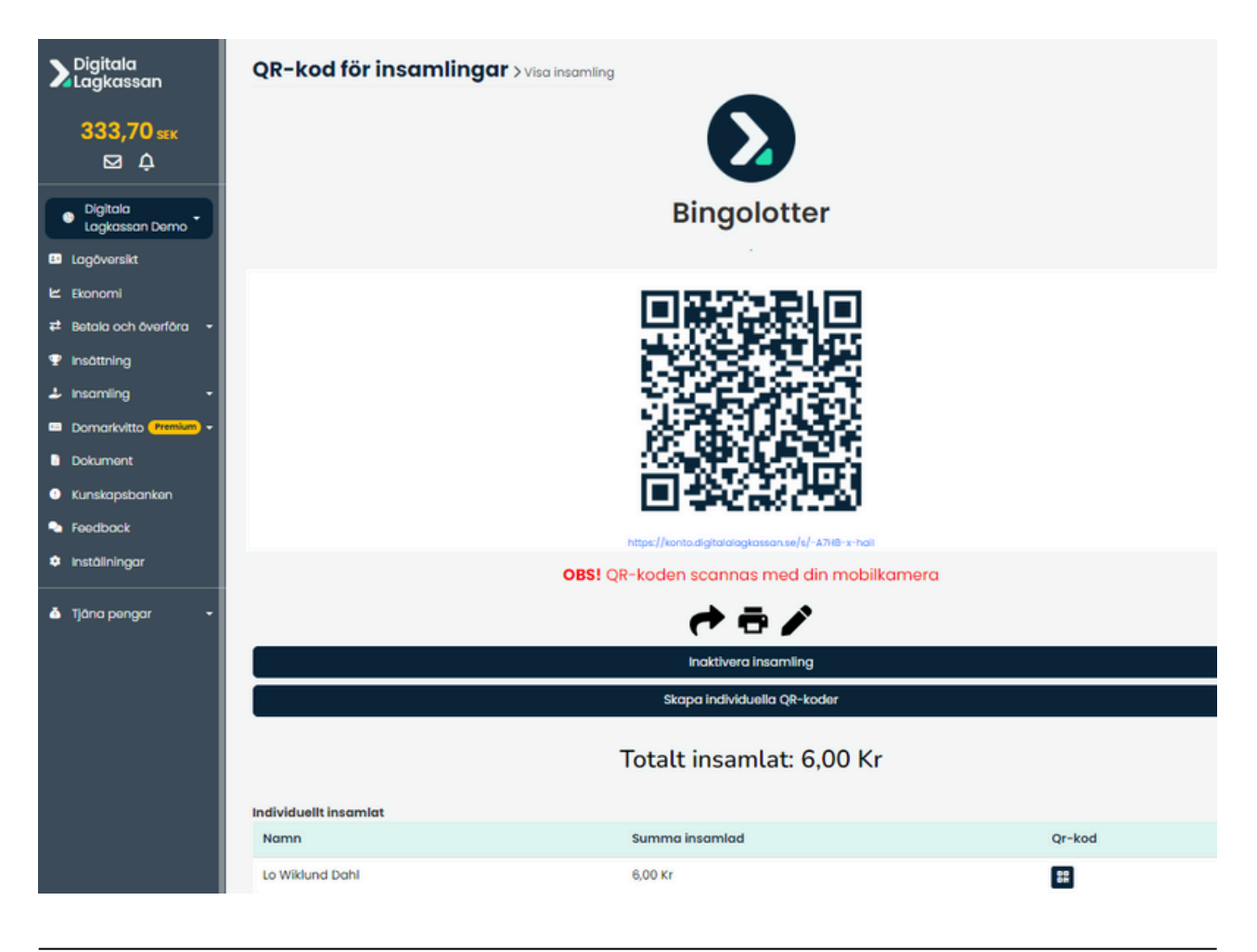

När någon skannar QR-koden kan dem enkelt betala via Swish eller med kort. Intäkterna bokförs direkt vid betalningen.

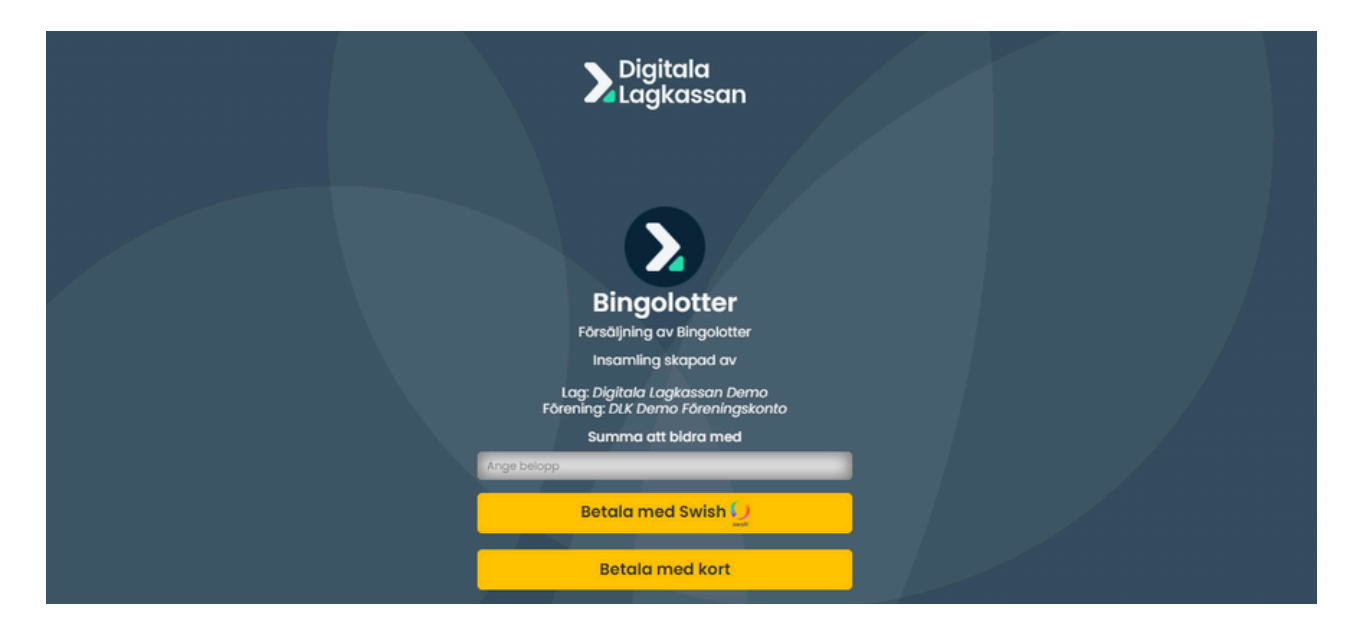

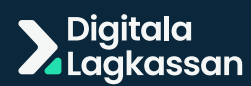

## Tips vid försäljning via QR-kod

Skanna QR-koden med mobilkameran (OBS: Ej via Swish). Om kund har försökt skanna med Swish först, be kunden stänga ner appen och testa igen med mobilkameran.

2

1

Se till att kund har rätt kameraläge (Ej inzoomat eller videoläge).

3

QR-kodläsare kan ibland behövas för vissa Android telefoner.

OBS: Andra faktorer som kan påverkas är driftstörningar hos Swish eller dålig täckning på platsen.

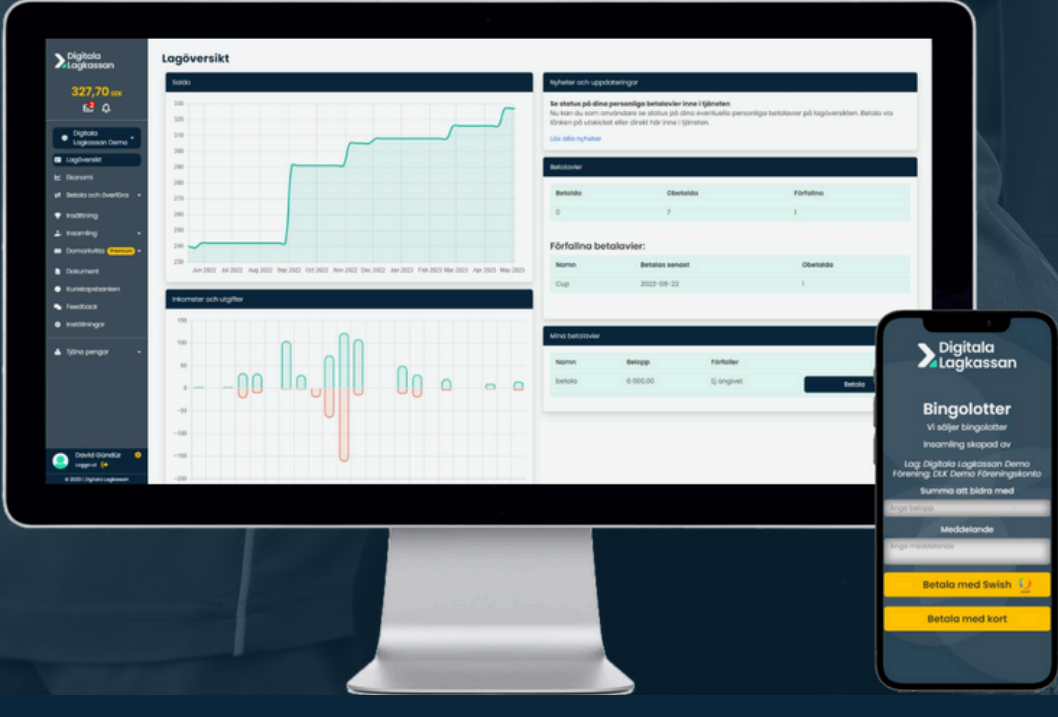

Digitala

Lagkassan

08-122 506 50

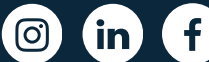